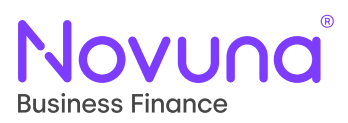

## My Proposals and Agreements: Quick Start Guide

Getting Started With Mercury: Your Digital Business Partner

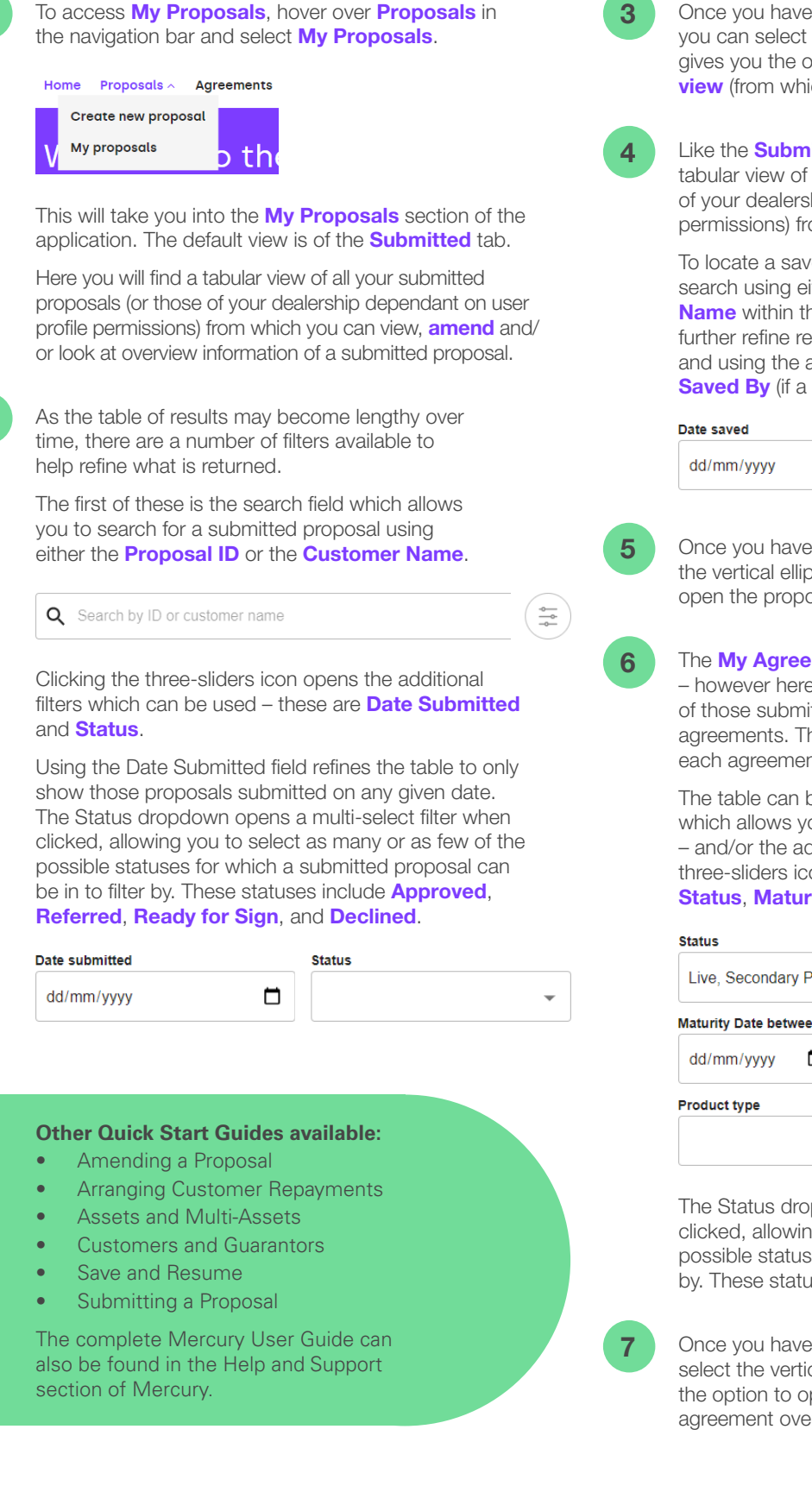

Once you have located a submitted proposal, you can select the vertical ellipsis which then gives you the option to open the proposal to **view** (from which you can then **amend**).

Like the **Submitted** tab, the **Saved** tab shows a tabular view of all your saved proposals (or those of your dealership dependant on user profile permissions) from which you can select and **resume**.

To locate a saved proposal within the table, you can search using either the **Proposal ID** or **Customer Name** within the search field. Additionally, you can further refine results by clicking the three-sliders icon and using the additional filters of **Date Saved** and **Saved By** (if a Sales Manager level user).

| Date saved | Saved by |   |
|------------|----------|---|
| dd/mm/yyyy |          | - |

Once you have located a saved proposal, you can select the vertical ellipsis which then gives you the option to open the proposal to **resume** working through it.

The **My Agreements** tab works in much the same way – however here you will be presented with a tabular view of those submitted proposals which have progressed to agreements. The table will give some high-level detail of each agreement along with the current status.

The table can be refined by using the search field – which allows you to search using the **Agreement ID** – and/or the additional filters, found when clicking the three-sliders icon. The additional filters available are **Status, Maturity Date Between** and **Product Type**.

| Status                 |            |   |
|------------------------|------------|---|
| Live, Secondary Period |            |   |
| Maturity Date between  |            |   |
| dd/mm/yyyy 🛱           | dd/mm/yyyy |   |
| Product type           |            |   |
|                        |            | - |

The Status dropdown opens a multi-select filter when clicked, allowing you to select as many or as few of the possible statuses for which an agreement can be in to filter by. These statuses include **Live**, **Cancelled** and **Matured**.

Once you have located an agreement, you can select the vertical ellipsis which then gives you the option to open the agreement to **view** the agreement overview of the selected agreement.

## Tomorrow. Together